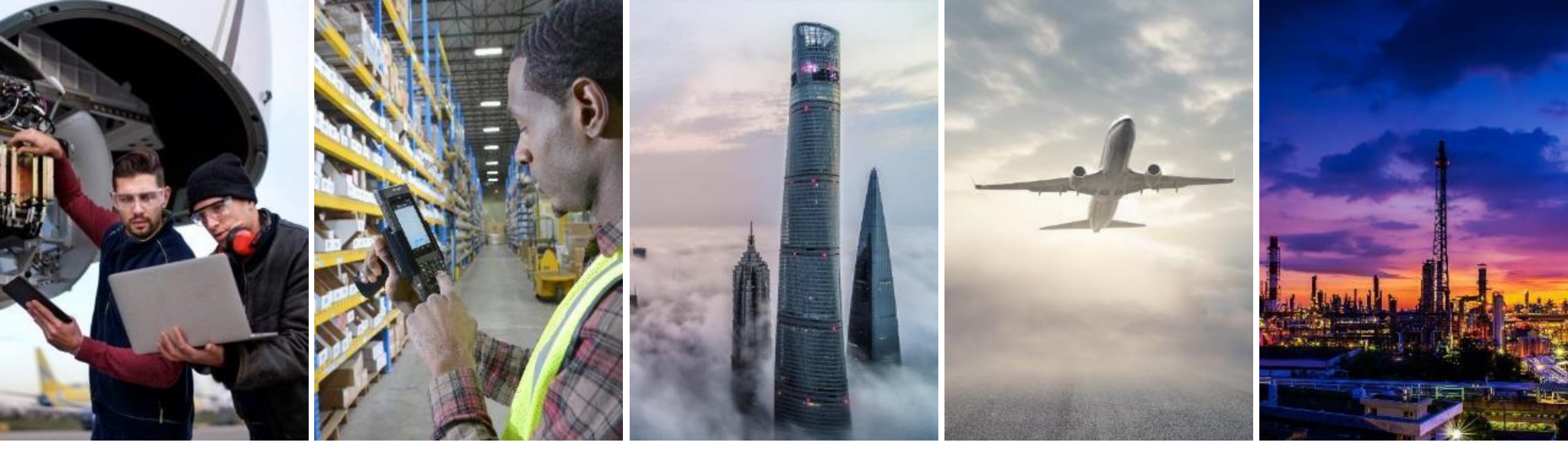

## SUBCONTRACTING COLLABORATION SUPPLIER TRAINING GUIDE

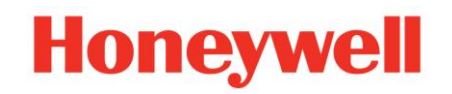

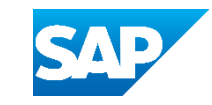

## **TABLE OF CONTENTS**

#### **Introduction**

- Introduction
- Documents
- Workflow Diagram
- Modes of Integration and Automation

#### **Portal User Interaction**

- <u>Subcontracting PO and Releases</u>
- <u>Subcontracting Order Confirmation</u>
- Finished Goods Shipment
- Finished Goods Receipt
- Limitations

#### <u>Appendix</u>

# INTRODUCTION

## INTRODUCTION

- Subcontracting collaboration is the outsourcing of part of the manufacturing process of a product to a third-party (supplier/ contract manufacturer).
- More specifically, subcontracting collaboration is an outsourcing of certain production activities that were previously performed by the manufacturer to a third-party.
- A company may outsource the manufacture of certain components for the product or outsource the assembly of the product.
- Nowadays, outsourcing companies have become specialists in a multitude of services for manufacturers including design, production, assembly, and distribution.

Δ

### SUBCONTRACTING COLLABORATION DOCUMENTS

| Document                                 | Description                                                                                                    |
|------------------------------------------|----------------------------------------------------------------------------------------------------|
| Subcontracting Purchase<br>Order         | A subcontracting purchase order is a purchase order that is sent from a buyer to a contract manufacturer to request the production<br>and delivery of finished goods.<br>The subcontracting purchase order has been enhanced to carry, not only item level and schedule line level information, but also<br>subcontracting component information. Subcontracting components are the raw materials that are used for manufacturing the finished<br>goods specified at the item level. |
| Order Confirmation incl.<br>Component    | Acknowledgement of subcontracting purchase order with components' details.<br>Component handling possibilities: add, delete, duplicate, quantity updates.                                                                                                    |
| Component Ship Notice                    | A component ship notice is a type of ship notice that informs the contract manufacturer of the shipment of subcontracting components.                                                                                                    |
| Component Receipt                        | A component receipt is a type of goods receipt that informs the customer of the receipt of subcontracting components. The contract manufacturer can issue the component receipt against one or more component ship notices.                                                                                                    |
| Component Inventory                      | A component inventory report has been added to inform suppliers about quantities of components available for manufacturing.                                                                                                    |
| Real-time: Report<br>Consumption Message | A real-time component consumption message informs the buyer of consumption of components at any phase of the production cycle.                                                                                                    |
| Finish Goods Receipt                     | Customer confirmation of final product receipt                                                                                                    |

### SUBCONTRACTING COLLABORATION WORKFLOW DIAGRAM

- Honeywell sends a subcontracting order.
- Supplier confirms the order.
- Honeywell provides components.
- Supplier confirms the receipt of the components.
- Honeywell updates the component stock figures.
- Supplier ships the final product.
- Honeywell confirms the receipt of the final product.
- Supplier invoices the subcontracting order.

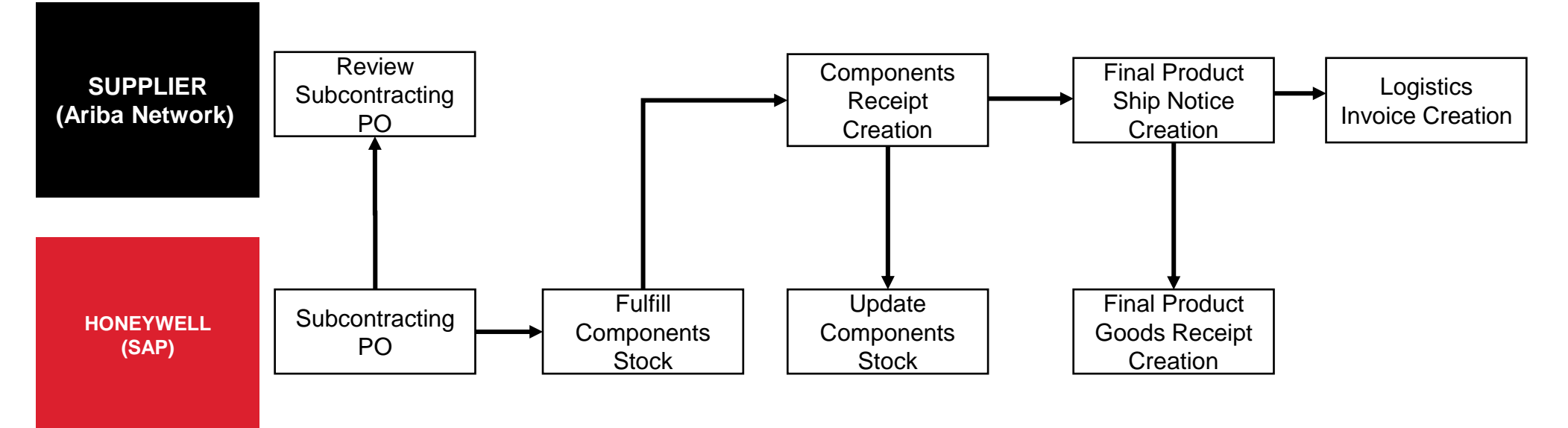

6

## **MODES OF INTEGRATION AND AUTOMATION**

Ariba allows suppliers to work in different modes:

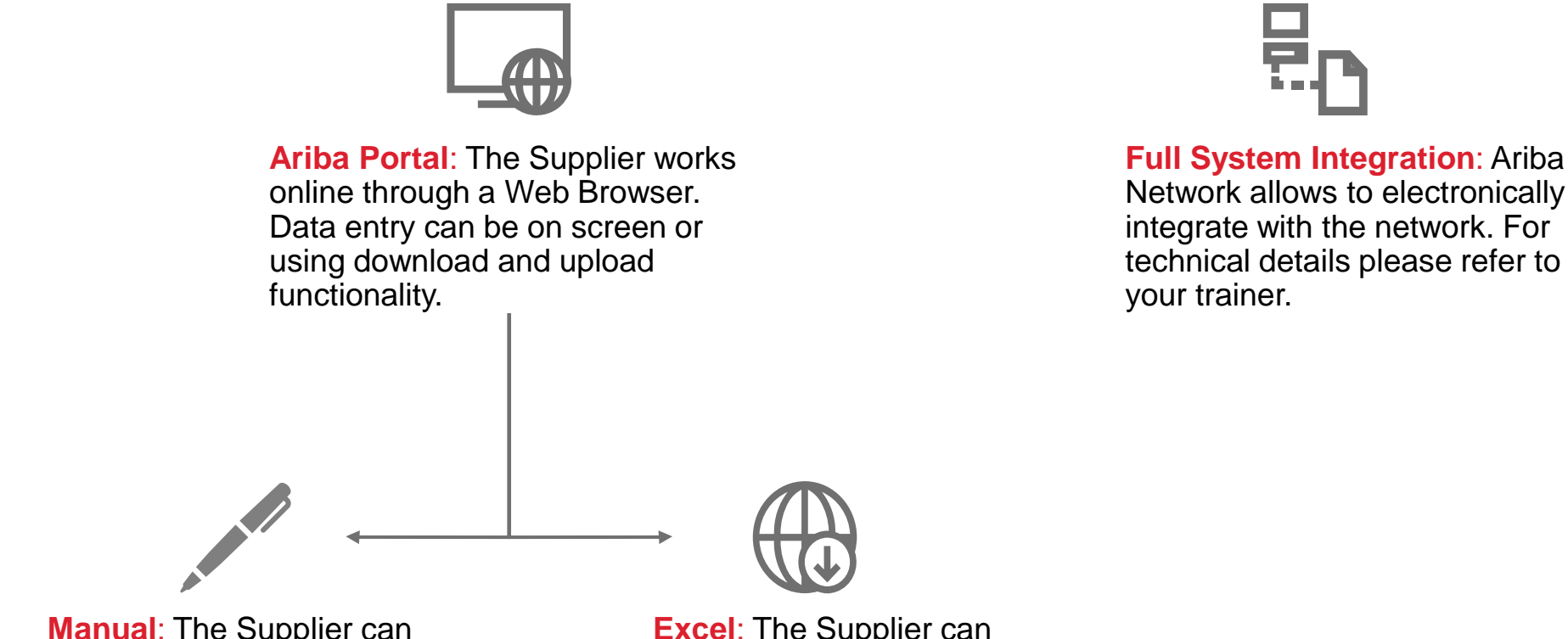

Manual: The Supplier can manually enter the data in Portal and upload

**Excel**: The Supplier can utilize Excel options to upload data.

7

# **PORTAL USER INTERACTION**

## **PORTAL INTERACTION**

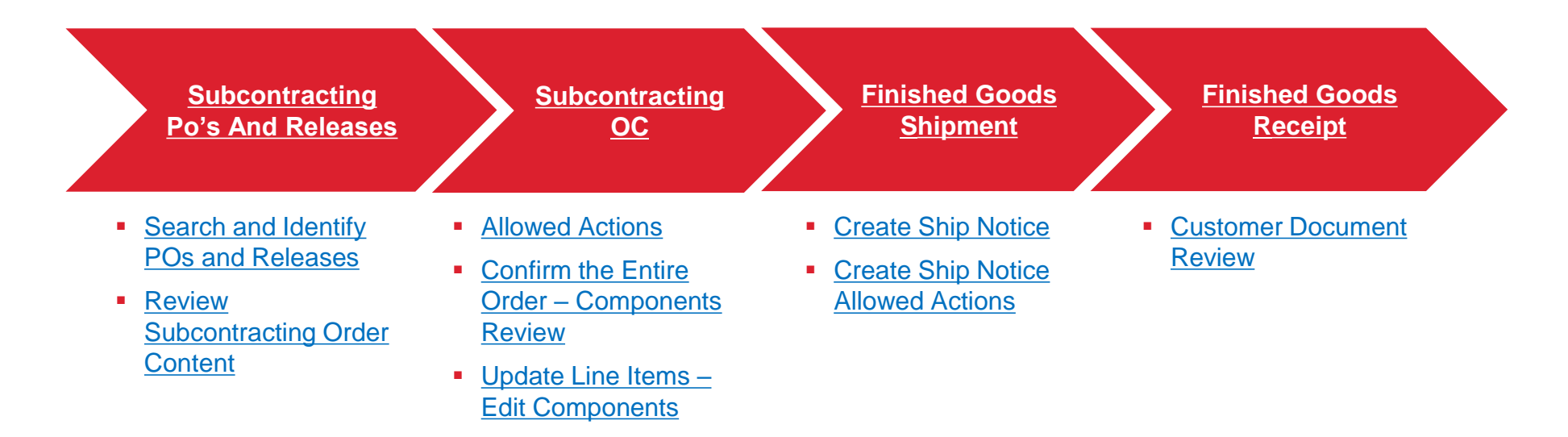

9

## SUBCONTRACTING POS AND RELEASES

### SUBCONTRACTING PO'S AND RELEASES FIND – ITEMS TO CONFIRM / ITEMS TO SHIP (FROM THE WORKBENCH)

#### From the Homepage:

- 1. Click on Workbench > Items to Confirm tile.
- 2. Use filters to identify the order. Set category as **Subcontracting**.
- 3. You can identify Subcontracting PO as well using **Items to ship** tile.
- 4. Search results will appear. To view the order, click its number.
- 5. To configure your view click configure button.
- 6. To export data, click on export button.

**Note:** For more info on how to manage your workbench and create specific tiles please refer to **SCC General Functionality Guide.** 

| SAP  | Business Netw      | ork 👻 Enterpris | rk 👻 Enterprise Account |  |  |  |  |  |
|------|--------------------|-----------------|-------------------------|--|--|--|--|--|
| Home | Enablement         | Workbench       | Planning 🗸              |  |  |  |  |  |
| 3    | 6<br>Items to ship | 1<br>Items      | 2<br>s to confirm       |  |  |  |  |  |
|      | Last 31 days       | La              | st 31 days              |  |  |  |  |  |

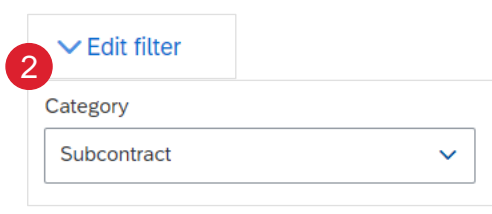

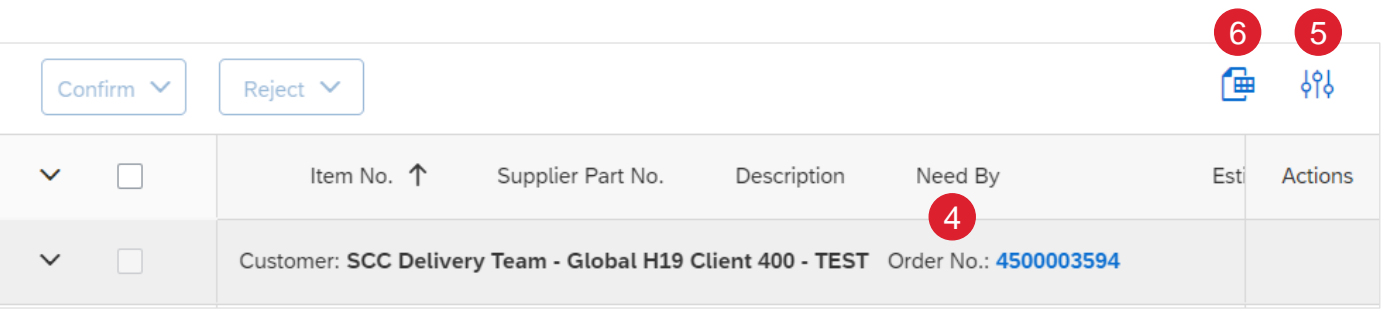

### SUBCONTRACTING PO'S AND RELEASES REVIEW SUBCONTRACTING ORDER CONTENT

Review the line items section in subcontracting purchase order layout.

- 1. Click **Details** to view the schedule lines.
- 2. Click Show Components to view the components.

| Line Ite | ms           |                           |                  |                        |        |                |         |                 |                         |              | Sh                | now Item Details |  |
|----------|--------------|---------------------------|------------------|------------------------|--------|----------------|---------|-----------------|-------------------------|--------------|-------------------|------------------|--|
| Line #   | Part #       | Customer Part #           | Туре             | Category               | Return | Revision Level | Qty (Ur | it) Need By     | Price                   | Subtotal     | Customer Location | 1                |  |
| 10       |              | DR-SM-501                 | Material         | Subcontract<br>Regular |        |                | 5.0 (EA | ) 30 Jun        | \$100.00 USD            | \$500.00 USD | 3200              | Details          |  |
| Desc     | ription: Sul | bmarine Generator 1,400kW | V 440V DC        |                        |        |                |         |                 |                         |              |                   |                  |  |
|          |              |                           |                  |                        |        |                |         |                 |                         |              |                   |                  |  |
| Sched    | lule Lines   |                           |                  |                        |        |                |         |                 | Show Schedule Line Deta | ils          |                   |                  |  |
| Schedu   | Ile Line #   | Del                       | livery Date      |                        |        | Ship Date      |         | Quantity (Unit) | 2                       |              |                   |                  |  |
| 1        |              | 13                        | De § 7:00 PM CET |                        |        | 30 Jun 7:00    | AM EDT  | 5.0 (EA)        | Show Component          | ts           |                   |                  |  |

# SUBCONTRACTING OC

### SUBCONTRACTING ORDER CONFIRMATION ALLOWED ACTIONS

- **Confirm entire order**: will propose only limited actions to quickly confirm an order without any change.
- Update line items: this option will allow you to modify information at the header and line level to update delivery dates.
- Split action allows adding (or removing) split lines, as necessary. Supplier can adjust dates and quantities as appropriate for your split rationale.
- **Reject entire order**: This option has been disabled.

| Create Order Confirma | tion 👻 | Create |
|-----------------------|--------|--------|
| Confirm Entire Order  |        |        |
| Update Line Items     | istory |        |
| Reject Entire Order   |        |        |

**Note:** For any changes needed to the **Payment Terms, Remit-To Address, Pricing or Quantity**, please contact the Honeywell Buyer. The contact email has been provided in the details the Purchase Order.

#### SUBCONTRACTING ORDER CONFIRMATION CONFIRM ENTIRE ORDER - COMPONENTS REVIEW

- 1. Expand Schedule lines to view Component section.
- 2. Expand Components to view the details.

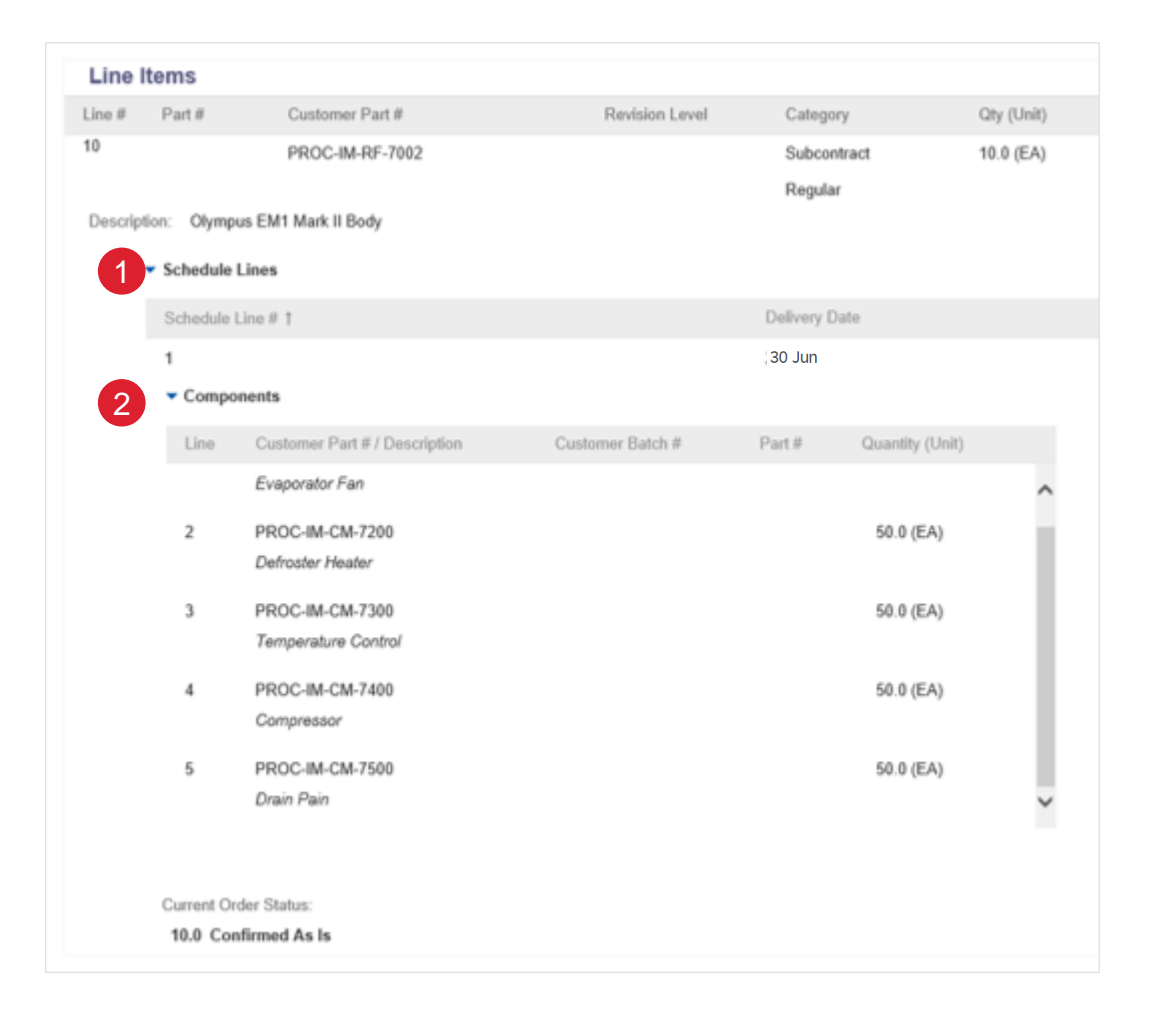

### SUBCONTRACTING ORDER CONFIRMATION UPDATE LINE ITEMS - EDIT COMPONENTS

- 1. Click Edit Components button. The new window will pop up.
- 2. You are allowed to perform the following actions:
  - Edit batches.
  - Edit quantities (only for the checked component lines).
  - Add component line.
  - Delete component line.
- 3. Click **Revert All Edits** to reset all changes (according to subcontracting order).
- 4. Click **Cancel** to exit the window without saving any changes.

**Note**: Please align with the customer components editability options.

| evision Level Category<br>Subcontract<br>Regular |
|--------------------------------------------------|
| evision Level Category<br>Subcontract<br>Regular |
| Subcontract<br>Regular                           |
| Regular                                          |
|                                                  |
|                                                  |
|                                                  |
|                                                  |
|                                                  |
| der:                                             |
|                                                  |
| -                                                |
|                                                  |

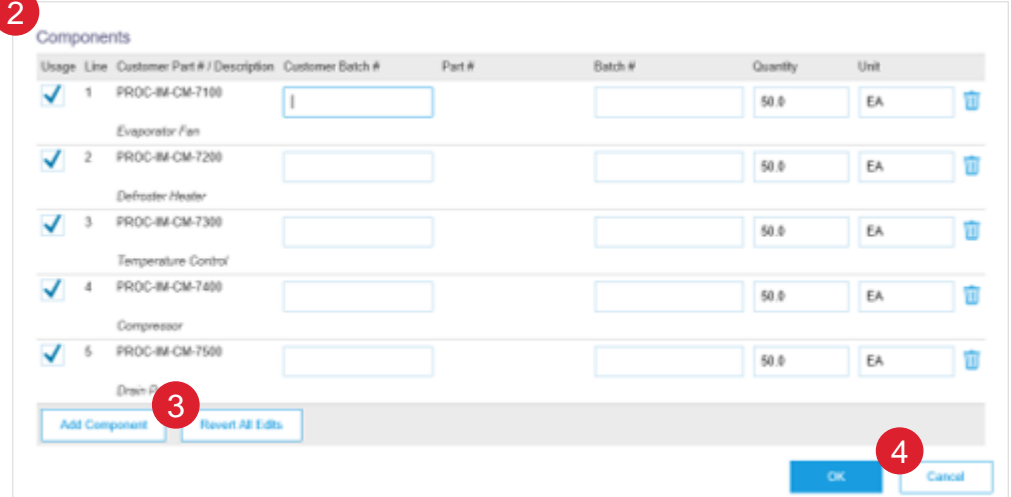

# FINISHED GOODS SHIPMENT

### FINISHED GOODS SHIPMENT CREATE SHIP NOTICE (FROM THE WORKBENCH)

- 1. Click Workbench, Items to Ship tile.
- 2. Identify the right order and select it.
- 3. Click Create Ship Notice button.
- 4. You can create ship notice as well from purchase order screen.

**Note:** For more info on how to manage your workbench and create specific tiles please refer to **SCC General Functionality Guide.** 

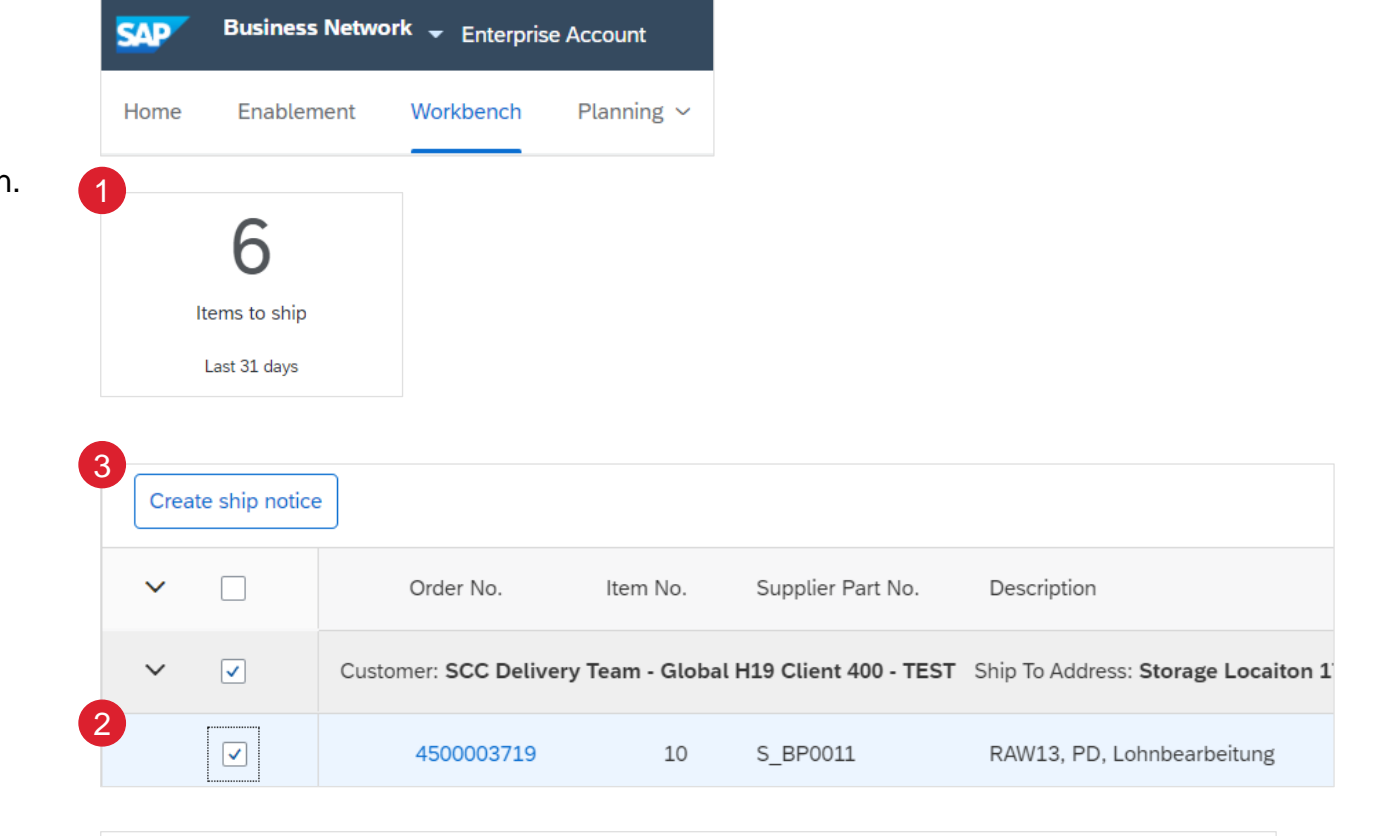

| Purchase Order: 4500046     | 643                |                  |                    |                             |
|-----------------------------|--------------------|------------------|--------------------|-----------------------------|
| Create Order Confirmation 👻 | Create Ship Notice | Create Invoice 🔻 | Report Consumption | Create Quality Notification |
| Order Detail Order History  |                    |                  |                    |                             |
|                             |                    |                  |                    |                             |

For detailed ship notice management please refer to the SCC PO Collaboration Supplier Guide or Help Center.

### FINISHED GOODS SHIPMENT CREATE SHIP NOTICE ALLOWED ACTIONS

You can:

- 1. Remove order items.
- 2. Add details, such as serial numbers, retail and delivery details and others.
- 3. Add ship notice line.
- 4. Download pdf.
- 5. Submit component consumption document, return to the previous page or exit without saving.

| Order Items | S                                                                     |                                                     |                                 |      |         |             |                 |              |                |                |             |        |
|-------------|-----------------------------------------------------------------------|-----------------------------------------------------|---------------------------------|------|---------|-------------|-----------------|--------------|----------------|----------------|-------------|--------|
| Order #     | Line #                                                                | Part #                                              | Customer Part #                 | Qty  | Unit    | Need By     | Ship By         | Unit Price   | Subtotal       | Customer Locat | ion .       |        |
| 4500046643  | 10                                                                    |                                                     | PROC-IM-RF-7002                 | 20.0 | EA      | 28 Dec 2018 |                 | \$120.00 USD | \$2,400.00 USD | 3200           |             | Remove |
|             | Description:                                                          | Refrigerator                                        |                                 |      |         |             |                 |              |                |                |             |        |
|             | Shipment State<br>Total Item Due<br>Confirmation S<br>Total Confirmed | us<br>Quantity: 20 EA<br>Status<br>I Quantity: 0 EA | Total Backordered Quantity: 0 E | A    |         |             |                 |              |                |                |             |        |
|             | Line                                                                  |                                                     | Ship Qty                        |      | Supplie | r Batch ID  | Production Date | Expiry Date  |                |                | 0           |        |
|             | 3                                                                     | Mation Line                                         | 20                              |      |         |             |                 |              |                | Download PDF   | Add Details |        |
|             | Add Ship                                                              | Notice Line                                         |                                 |      |         |             |                 |              |                | 5              |             |        |
|             |                                                                       |                                                     |                                 |      |         |             |                 |              |                | Previous       | Submit      | Exit   |

### FINISHED GOODS SHIPMENT CREATE SHIP NOTICE – ADDING COMPONENTS

#### You can:

- 1. Add a component.
- 2. Copy order quantities.
- 3. Clear all quantities.
- 4. Duplicate a component.
- 5. Use Look up functionality to review stock figures.

| Create Ship | Notice                                 |                               |                   |                  |           |      |       | OK Cancel    |
|-------------|----------------------------------------|-------------------------------|-------------------|------------------|-----------|------|-------|--------------|
| Order #     | Line #                                 | Part #                        | Customer Part #   |                  | Qty       | Unit | Custo | mer Location |
| 4500046643  | 10<br>Description<br>SHIPM<br>1. Shipp | en: Refrigerator              | PROC-IM-RF-7002   |                  | 20.0      | EA   | 3200  |              |
|             | Consu                                  | med Components                |                   |                  |           |      |       |              |
|             | Line                                   | Customer Part # / Description |                   | Customer Batch # | A         |      | Unit  | Actions      |
|             | 1                                      | PROC-IM-CM-7100               |                   |                  | D Look Uj | ,    | EA    | Duplicate    |
|             |                                        | Evaporator Fan                |                   |                  |           |      |       |              |
|             | 2                                      | PROC-IM-CM-7200               |                   |                  | Look Uj   | •    | EA    | Duplicate    |
|             |                                        | Defroster Heater              |                   |                  |           |      |       |              |
|             | 3                                      | PROC-IM-CM-7300               |                   |                  | Look Up   | •    | EA    | Duplicate    |
|             |                                        | Temperature Control           |                   |                  |           |      |       |              |
|             | 4                                      | PROC-IM-CM-7400               |                   |                  | Look Uj   | •    | EA    | Duplicate    |
|             |                                        | Compressor                    |                   |                  |           |      |       |              |
|             | 5                                      | PROC-IM-CM-7500               |                   |                  | Look Uj   | •    | EA    | Duplicate    |
|             | 1                                      | Drain Pain                    | 2                 |                  |           |      |       |              |
|             | Add                                    | Component Copy Orde           | r Quantities Clea | r All Quantities |           |      |       |              |

# FINISHED GOODS RECEIPT

### FINISHED GOODS RECEIPT CUSTOMER DOCUMENT REVIEW

Finished goods receipt is available on the Portal once Finished Goods are received by Honeywell.

Finished goods receipt belongs to the list of PO related documents.

When finish goods receipt reaches the Portal, the correspondent PO status is being automatically updated to **Received**.

| Туре                                                                                    | Order Number 1         |                                                                                                    | Customer      |                                         | Order Status                      |                                                |                  |
|-----------------------------------------------------------------------------------------|------------------------|----------------------------------------------------------------------------------------------------|---------------|-----------------------------------------|-----------------------------------|------------------------------------------------|------------------|
| Order                                                                                   | 4500046708             |                                                                                                    | NALA CLAQ1BUY | ER2                                     | Received                          |                                                |                  |
| Receipt: 300050000054                                                                   | 1222019                |                                                                                                    |               |                                         |                                   | Done                                           | Previous         |
| Print   Export cXML                                                                     |                        |                                                                                                    |               |                                         |                                   |                                                |                  |
| Detail History                                                                          |                        |                                                                                                    |               |                                         |                                   |                                                |                  |
| From:<br>NALA CLAQ1BUYER2<br>1230 Lincoln Avenue<br>NEW YORK, NY 10019<br>United States |                        | To:<br>LOB NALA Supplier 9<br>PO12129<br>Pittsburgh, PA 15222<br>United States<br>Phone:<br>Fax:<br>Email: |               | Receipt:<br>Receipt #.<br>Receipt Date: | 300050000054222019<br>18 Jan 2019 |                                                |                  |
|                                                                                         |                        |                                                                                                    |               |                                         | Relate                            | <mark>g Status: Ser</mark><br>d Documents: ⊟ 4 | at<br>1500046708 |
| Item Order Line Number                                                                  | Part # Customer Part # | Batch # Customer Batch #                                                                                   | Packi ) Date  | Qty (Unit) Delivery Address             | s Type Unit Ra                    | te Amount                                      | Status           |
| Purchase Order: 4500046708 (Cl                                                          | osed For Receiving)    |                                                                                                    |               |                                         |                                   |                                                |                  |
| 1 10<br>Description:                                                                    | GBS-WD7-EBM            | SBATCH123 0000000695                                                                                       | FINPR( 10     | 0.0 EA Not Specified                    | Received                          |                                                |                  |

# LIMITATIONS

## LIMITATIONS

- If a subcontracting purchase order has been uploaded or downloaded via CSV, a supplier will not see the component details on the downloaded subcontracting purchase order.
- No mass upload functionality for component receipts.

# APPENDIX

### FINISHED GOODS SHIPMENT CREATE SHIP NOTICE (FROM THE ORDERS TAB)

- 1. Click Orders > Orders and Releases > Items to Ship.
- 2. Search filters allow you to search using multiple criteria. Expand **Search Filters** to display the query fields.
- 3. Identify the subcontracting order. Select identified order by checking the box.
- 4. Click Create Ship Notice button.
- 5. You can create ship notice as well from purchase order screen.

| ome    | Enablement               | Workbench        | Planning 🗸    | Orders       | ~                  |                             |
|--------|--------------------------|------------------|---------------|--------------|--------------------|-----------------------------|
|        |                          |                  |               | Ord          | lers and Releases  |                             |
| rders  | and Releases             |                  |               |              |                    |                             |
| Ord    | lers and Releases        | Items to Confirm | Items to Ship | Return Items |                    |                             |
|        |                          |                  |               |              |                    |                             |
|        | Search Filters           |                  |               |              |                    |                             |
|        |                          |                  |               |              |                    |                             |
|        |                          |                  | 450004602     | 2 10         | 1                  | 1                           |
| Ļ,     | Create Ship Notice       | Create Quality   | Notification  |              |                    |                             |
|        |                          |                  |               |              |                    |                             |
|        |                          |                  |               |              |                    |                             |
| Purcha | se Order: 450004         | 46643            |               |              |                    |                             |
|        |                          |                  |               |              | Report Consumption | Croate Quality Natification |
| Crea   | ate Order Confirmation 🔻 | Create Ship N    | e creat       | e invoice v  | riepen censempren  | Create Quality Notification |

## **SERIAL NUMBERS UPLOAD TOOL**

You can manage your serial numbers in a bulk using upload tool available from you Supplier Portal.

- 1. Click Manage Serial Numbers in the shipping notice screen.
- 2. Choose **Download template** from the dropdown list.
- 3. Extract and **save the .zip** file on your computer.
- 4. Open the file in Excel.
- Enter the serial numbers in the Item Serial Number column. Save the changes. The other columns are prefilled automatically, do not edit them.
- 6. To upload the updated file, choose Upload new file in the dropdown list.
- 7. Browse your computer and select the file.
- 8. Click Add attachment.

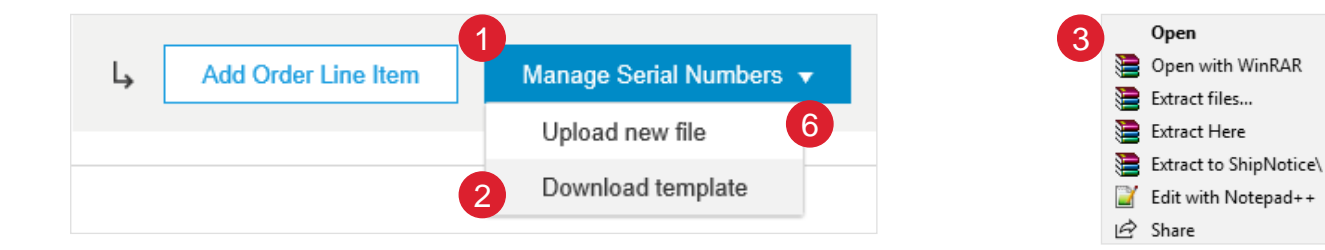

| 1           |            |             |             |            |            |             |            |             |             |             | R                  |           |
|-------------|------------|-------------|-------------|------------|------------|-------------|------------|-------------|-------------|-------------|--------------------|-----------|
| 8859_1      | Code page  | 8859_1 is   | for Wester  | n European | values. Fo | r more info | rmation se | e the docur | mentation f | for Supplie | Labiement Automa   | on.       |
| Ship Notic  | Order ID   | Item Line   | Item Supp   | Item Custo | Item Ship  | l Item Quar | Item Batc  | Item prod   | Item expir  | Batch Qua   | Item Serial Number | tem Asset |
| Optional    | Required   | Required    | Optional    | Optional   | Required   | Required    | Optional   | Optional    | Optional    | Optional    | Optional           | Optional  |
| String      | String     | Integer     | String      | String     | Integer    | Decimal     | String     | Date        | Date        | Decimal     | String             | itring    |
| Ship notice | Purchase o | Purchase of | Supplier Pa | Item custo | Ship notic | ttem quan   | Item batch | Production  | Expiration  | Batch Qua   | Item serial number | tem asset |
|             | 4.5E+09    | 10          |             | 2918       | 1          | 10          |            |             |             |             | 123                |           |
|             | 4.5E+09    | 10          |             | 2918       | 1          | 10          |            |             |             |             | 123                |           |
|             | 4.5E+09    | 10          |             | 2918       | 1          | 10          |            |             |             |             | 123                |           |
|             | 4.5E+09    | 10          |             | 2918       | 1          | 10          |            |             |             |             | 123                |           |
|             | 4.5E+09    | 10          |             | 2918       | 1          | 10          |            |             |             |             | 123                |           |
|             | 4.5E+09    | 10          |             | 2918       | 1          | 10          |            |             |             |             | 123                |           |
|             | 4.5E+09    | 10          |             | 2918       | 1          | 10          |            |             |             |             | 123                |           |
|             | 4.5E+09    | 10          |             | 2918       | 1          | 10          |            |             |             |             | 123                |           |
|             | 4.5E+09    | 10          |             | 2918       | 1          | 10          |            |             |             |             | 123                |           |
|             | 4.5E+09    | 10          |             | 2918       | 1          | 10          |            |             |             |             | 123                |           |

| Upload S | erial Numbers | 7      |
|----------|---------------|--------|
|          |               | Browse |
| 8        | Add Attachme  | ent    |

### COMPONENT SHIPMENT REPORT CREATE REPORT

You can create a Component Shipment report in Excel to show selected information from multiple component ship notices.

From the Homepage:

- 1. Click **Reports** > **Reports**.
- 2. Click Create.
- 3. Enter the Title of the report and Select Report type **Component Shipment**.
- 4. Click Next.
- 5. Enter the report criteria and click Submit.
- More information on each field is provided in the Component Shipment report criteria description.

| SAP Ariba Net        | work 🗕                 | TEST MODE               |                       |                   |                |            |                               |                      | ÷                                | Back to cla            |
|----------------------|------------------------|-------------------------|-----------------------|-------------------|----------------|------------|-------------------------------|----------------------|----------------------------------|------------------------|
| Home 🗸 🛛 Plan        | ning 🗸                 | Orders 🗸                | Fulfillment           | ✓ Quality         | / ∨ In         | ivoices 🗸  | Administr                     | ation 🗸              | Reports 🗸                        | Messages               |
| Report Templates     |                        |                         |                       |                   |                |            |                               |                      | Reports                          |                        |
| Title †              | Schedule Type          |                         | Report Type           | Status            | La             | ast Run    |                               |                      |                                  |                        |
|                      |                        |                         |                       |                   |                | No items   |                               |                      |                                  |                        |
| L Run Dow            | nload Edit             | Сору                    | Delete                | Create            | Refresh Status | ;          |                               |                      |                                  |                        |
| eport                |                        |                         | 4 Next                | Exit              |                |            |                               |                      |                                  |                        |
| E                    | Enter a title and desc | ription for this report | . Check the Time Zone | and Language More |                |            |                               |                      |                                  |                        |
| 1 Report Description |                        |                         |                       |                   |                |            |                               |                      |                                  |                        |
|                      | Title:*                |                         |                       |                   |                |            |                               |                      |                                  |                        |
| 2) Criteria          |                        |                         |                       |                   |                |            |                               |                      |                                  |                        |
|                      | Description:           |                         |                       |                   |                |            |                               |                      |                                  |                        |
|                      |                        |                         |                       |                   |                |            |                               |                      |                                  |                        |
|                      | Time zone:             | Asia/Kuala_Lumpu        |                       | ~                 |                |            |                               |                      |                                  |                        |
|                      | Language:              | English                 |                       | ~                 | $\sim$         | Set th     | e parameters for this report. | . To save your chang | es and put the report into the o | queue to be run, click |
|                      | 3 Report type:*        | Component Shipm         | ent                   | ~                 | 1 Report De    | escription |                               |                      |                                  |                        |
|                      |                        |                         |                       |                   | 2 Criteria     |            | Customer:                     | All Customers        | Select                           |                        |
|                      |                        |                         |                       |                   |                |            | Tracking Number:              |                      |                                  |                        |
|                      |                        |                         |                       |                   |                |            | Order Number:                 |                      |                                  |                        |
|                      |                        |                         |                       |                   |                |            | Shipping Organization:        |                      |                                  |                        |
|                      |                        |                         |                       |                   |                |            | Receipt Status:               | All                  | /                                |                        |
|                      |                        |                         |                       |                   |                |            | Show Ship Notice By:          | Ship Notice Date     | Estimated Delivery Date          | Actual Shipping Date   |
|                      |                        |                         |                       |                   |                |            | Date:*                        | 4 Jul 2022           | To 4 Aug 2022                    |                        |
|                      |                        |                         |                       |                   |                | М          | aximum Results Returned:      | 100 🗸                |                                  |                        |
|                      |                        |                         |                       |                   |                |            |                               |                      | Previous 5                       | ubmit Exit             |

### **COMPONENT SHIPMENT REPORT** CRITERIA DESCRIPTION

| Field                      | Description                                                                                                    |
|----------------------------|----------------------------------------------------------------------------------------------------|
| Customer                   | Choose a customer name, or use the default value (All Customers)                                                                              |
| Component Ship Notice No.  | To report on a component ship notice with a specific number, enter the number in the text box. This field is case sensitive.                  |
| Tracking Number            | Enter the tracking number associated with the component ship notice.                                                                          |
| Order Number               | To report on an order with a specific number, enter the number in the text box. This field is case sensitive.                                 |
| Shipping Organization Code | Enter the code for the organization that ships the components.                                                                                |
| Receipt Status             | Choose one or more statuses (Open, Partially Received, or Fully Received), or use the default value (All).                                    |
| Show Ship Notice By        | Choose which type of date from the ship notice to show and the date range to include. Choices are either Ship Notice Date, Estimated Delivery |
|                            | Date, or Actual Shipping Date                                                                                                    |
| Maximum Results Returned   | Choose the maximum number of records returned by the report. The report supports up to 30.000 records.                                        |

### **COMPONENT SHIPMENT REPORT** EXCEL SHEETS

The Component Shipment Excel report organizes the information it retrieves in the following sheets:

- Component Shipment: Lists all component shipments sent to suppliers at item level. Details include the names of the customer, supplier, and carrier, component details, and shipping details.
- Serial Numbers: Lists the serial numbers associated with specific component shipments. Details include component ship-notice information, customer and supplier batch IDs, and component serial numbers.
- **Component Receipt Line Item**: Includes component receipt numbers, line numbers, quantities, dates, and status.

| 2  | SAP Ariba          | $\wedge$               |                              |                                   |                 |          |                          |               |                |                   |                              |
|----|--------------------|------------------------|------------------------------|-----------------------------------|-----------------|----------|--------------------------|---------------|----------------|-------------------|------------------------------|
| 3  | Component S        | hipment                |                              |                                   |                 |          |                          |               |                |                   |                              |
| 4  | Customer ANID      | Customer               | Component Ship<br>Notice No. | Component Ship<br>Notice Line No. | Tracking Number | Supplier | Shipping<br>Organization | Creation Date | Receipt Status | Customer Part No. | Customer Part<br>Description |
| 5  |                    |                        |                              |                                   |                 |          |                          |               |                |                   |                              |
| 6  | Report generated o | n 3 Feb 2022 2:48 AM G | MT+01:00                     |                                   |                 |          |                          |               |                |                   |                              |
| 21 |                    |                        |                              |                                   |                 |          |                          |               |                |                   |                              |
| 22 |                    |                        |                              |                                   |                 |          |                          |               |                |                   |                              |
|    | Com                | ponent Shipment        | Serial Numbers               | Component Receip                  | ot Line Item    | Ð        | : ◀                      |               |                |                   | Þ                            |

### SUBCONTRACTING PO'S AND RELEASES FIND – ITEMS TO CONFIRM / ITEMS TO SHIP (FROM THE ORDERS TAB)

#### From the Homepage:

- 1. Click Orders > Orders and Releases.
- 2. Use search filters in the **Items to Confirm** sub-tab. Set category as **Subcontracting**.
- Check the box in case you would like to view only refurbishment or replacement subcontracting types.
- 4. You can identify your order as well from the **Items to Ship** subtab.
- 5. To open order click its number.
- 6. To configure your view click configure button.

| SAP  | Ariba Supply Ch  | ain Collaboration $	extsf{-}$ | Enterprise | Account   |                  |                  |
|------|------------------|-------------------------------|------------|-----------|------------------|------------------|
| Home | Enablement       | Workbench Pla                 | inning ∨   | Orders 🗸  |                  |                  |
|      |                  |                               |            | Orders    | and Releases     |                  |
| 2    |                  |                               | 3          |           |                  |                  |
| Cate | gory: Subco      | ntract 🧹 🛈                    | Only R     | eplaceme  | ent and Refurbis | hment            |
|      |                  | 4                             |            |           |                  |                  |
| Orde | ers and Releases | Items to Confir               | m Items    | s to Ship |                  |                  |
|      |                  |                               |            |           |                  |                  |
| ▼ S  | earch Filters    |                               |            |           |                  |                  |
|      |                  |                               |            |           |                  | 6                |
| Iter | ms to Confirm    | n (1)                         |            |           |                  |                  |
|      | Type <b>†</b>    | Order Numbe                   | er Ite     | m s       | Schedule Line    | Actions          |
|      | Order            | 4500003734                    | 10         |           | Edit / View      | Actions <b>•</b> |

#### Note:

- For long term PO agreements that typically are valid for a year and have line items with unlimited over delivery, use the Order Number: Exact number filter on the Items to Ship or Multi-tier Items to Ship tabs to create ship notices for the PO until the expiration date is reached.
- An item with unlimited quantity tolerance still appears on the Items to Ship tab even if the full quantity has already been shipped for as long as order's expiration date has not been reached.